# **Outlook Setup on Apple iPhone**

## THIS CAN BE DONE ANYTIME.

Select App Store

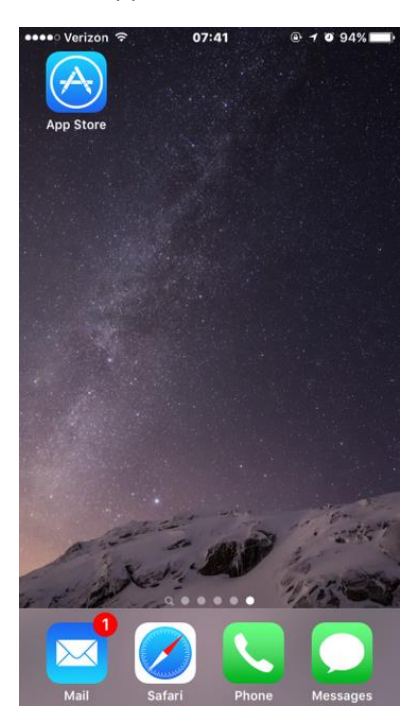

## Search for "OUTLOOK 365"

| ●●●○ Verizon ᅙ | 07:42    | 🕑 🕇 🗿 94% 📕) |
|----------------|----------|--------------|
|                | Q Search |              |

#### **Trending Searches**

the voice app uber eats face swap msqrd safe trek color switch free games stack clash royale damn daniel

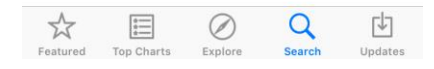

#### Select "GET"

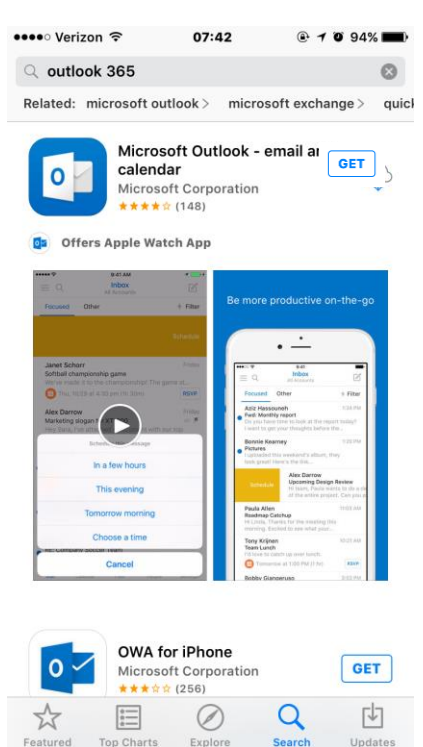

## Once Downloaded, select "OPEN"

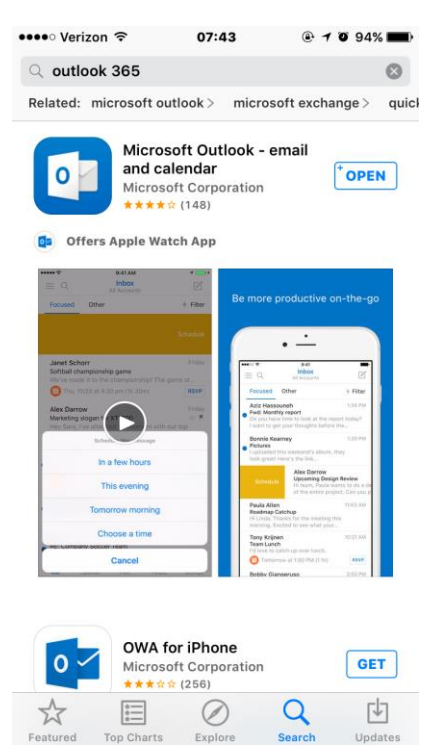

#### Select "GET STARTED"

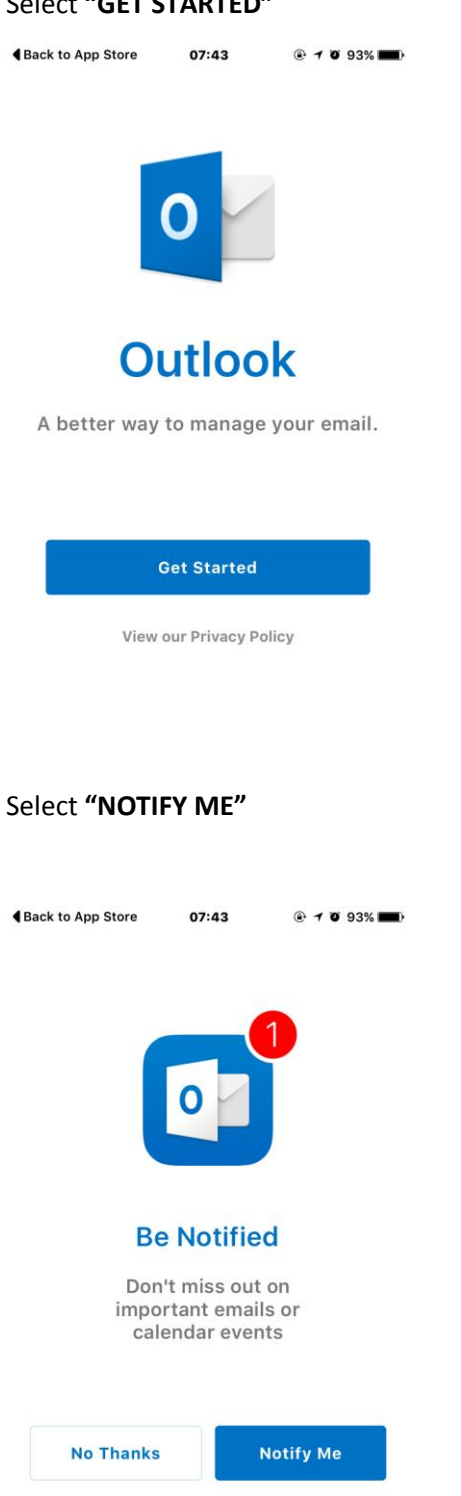

## Select "OK"

| "Outlook" Would Like to<br>Send You Notifications<br>Notifications may include alerts,<br>sounds and icon badges. These can<br>be configured in Settings. |  |
|----------------------------------------------------------------------------------------------------|--|
| Don't Allow OK                                                                                                    |  |
| No Thanks Notify Me                                                                                                    |  |

## Under Add Email Account, Select "OFFICE 365"

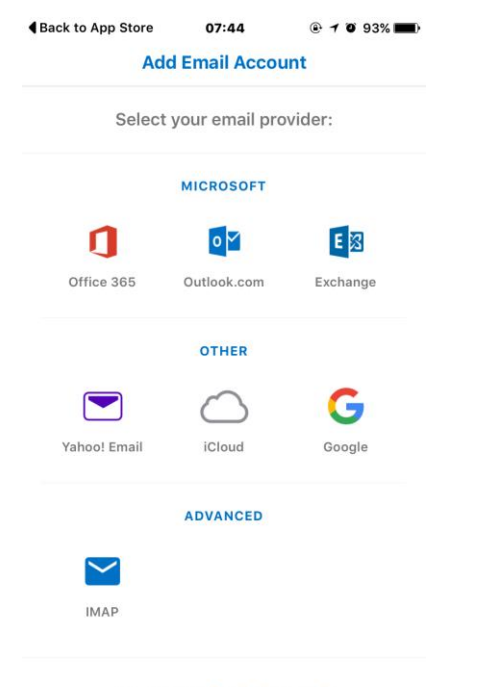

Need help? Contact support

#### Make sure it asks for "WORK OR SCHOOL ACCOUNT"

 $\otimes$ 

k L

Enter Email Address and Password

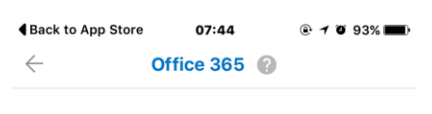

# Office 365

s d f

Z X C

а

.?123

Û

|   | Work o  | or schoo | ol acco | ount |       |         |   |   |     |
|---|---------|----------|---------|------|-------|---------|---|---|-----|
|   | firstna | me.las   | tname   | @ama | nomcę | gann.co | m |   |     |
|   | ••••    | ••       |         |      |       |         |   |   |     |
|   | Sign    | in       |         |      |       |         |   |   |     |
| < | >       |          |         |      |       |         |   | D | one |
| q | w       | е        | r       | t    | У     | u       | i | ο | р   |

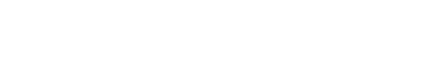

space

g h j

v b n m

## Emails should be seen in you Inbox

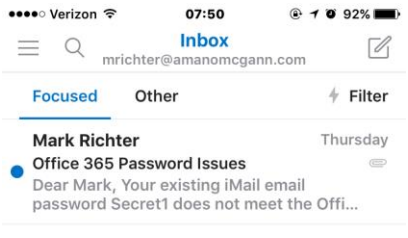

1 Conversation

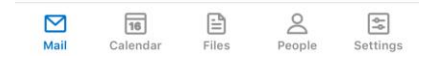

Below is an example of the Icon that should appear on the iPhone or Tablet

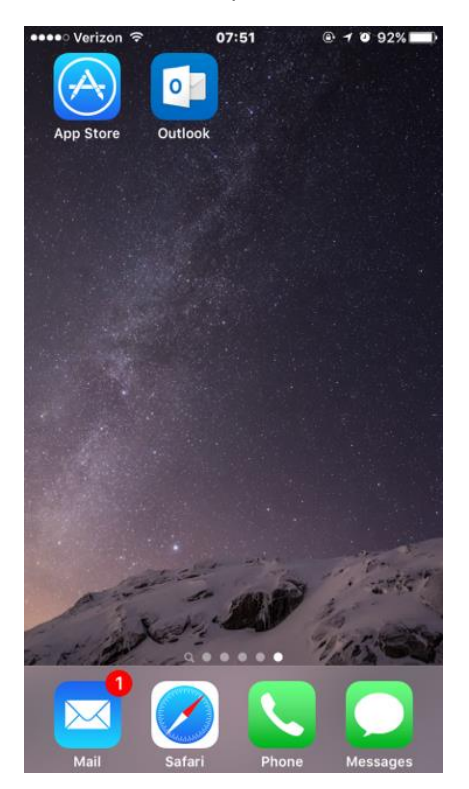